# **STEEL MANUFACTURING MODEL**

Process Modeling and Simulation

### **Steel Manufacturing**

Professor. Dr. Yilmaz Uygun Group 2: Hala Abuhassan, Alexandra Gkragkopoulou, Joelle Karadsheh, Nada Martinovic December 3, 2023

#### Introduction (Alexandra)

The goal of this assignment is to simulate the manufacturing of steel. Steel is mainly used while constructing buildings, infrastructure, tools, ships, automobiles, machines, appliances and weapons. The main steps that are involved in the manufacturing of steel are: melting of scrap, degassing, compact strip production, cold strip milling. Our report consists of a 2D animation, graphs and diagrams for total production, slab processing time, number of slabs and coils produced, and a graph showing different products. We also discuss important parameters of the system, we run an optimization experiment where we change the input rate, a maintenance model and develop a system dynamics model.

#### **Question 1 (Joelle and Nada)**

The model below shows the steel manufacturing plant. Steel is manufactured through different processes. The steel plant produces galvanized and galvannealed sheets, cold rolled fully processed sheets, hot rolled plates, and cold rolled full hard sheets).

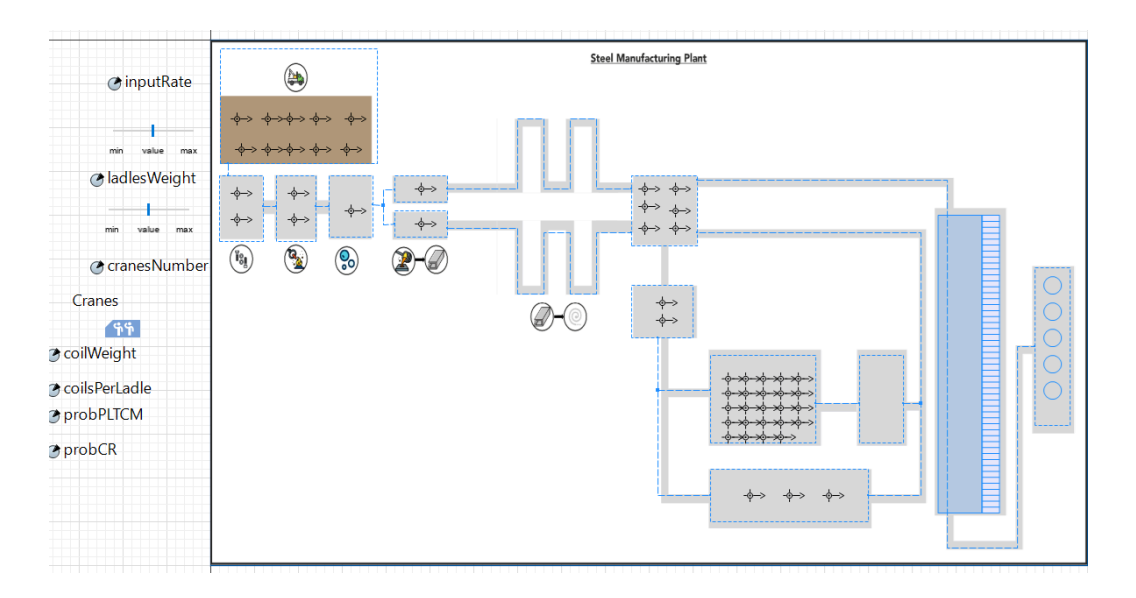

### Fig.1 Steel Plant

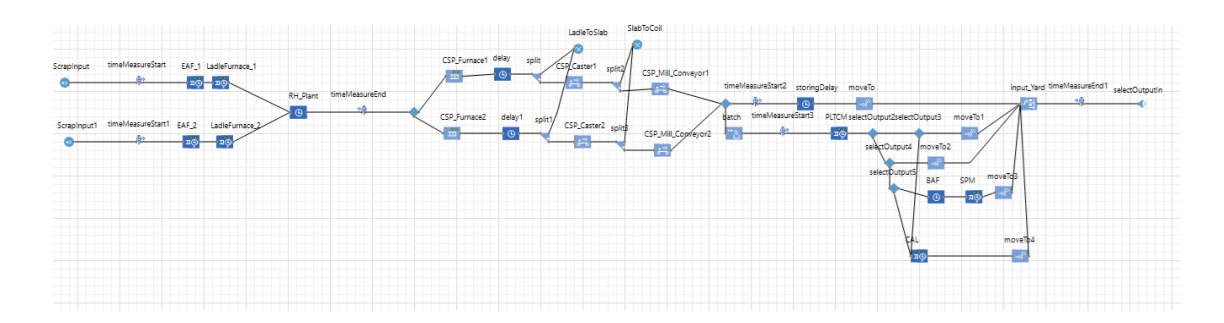

#### **Fig.2 Production flow**

#### Question 2 (Hala)

#### First graph: Total production

In order to visualize the total production at the steel plant we added a time plot graph and named it "Total Production". We used a time plot specifically to show us the total production over time. It is very important to note that the total production also considers the amount of slab produced in earlier stages as well as coil production, hence our total production consists of (steel slabs, Coil, hot rolled HR, cold rolled hard sheet, GIGA, CRFP, HRP, CRFH). Total production = amount produced \* LadlesWeight

The amount of each product produced is taken from the output. Hence, in the time plot and under "value" we add up all the outputs for all the products and then we multiply them with the ladles weight which is in tons. The graph on the right shows an increasing graph because as more time passes we are producing more products.

| Properties 23                                                               |     | 8 | Ш |
|-----------------------------------------------------------------------------|-----|---|---|
| 🖾 plot - Time Plot                                                          |     |   |   |
| Name: plot Ignore Visible on upper agent Lock                               |     |   | ^ |
| ▼ Data                                                                      |     |   |   |
| ● Value ○ Data set                                                          |     |   |   |
| Title: Total Production                                                     |     |   |   |
| Value: (outputHR + outputHRP+ outputCRFH+ outputCRFP+ outputGIGA)*ladlesWei | ght |   |   |
| Point style: v                                                              |     |   |   |
| Line width: v 1 pt                                                          |     |   |   |
| Color: vellowGreen v                                                        |     |   |   |
|                                                                             |     |   |   |
|                                                                             |     |   |   |
| ▼ Data update                                                               |     |   |   |

Fig.3 Time plot properties

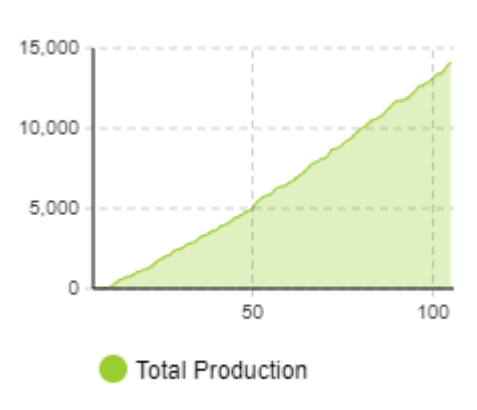

Fig.4 Amount produced in tons over time

| 🔲 Properties 🛛                                      |                                                                                                    | 000 | - 0 |
|-----------------------------------------------------|----------------------------------------------------------------------------------------------------|-----|-----|
| 🌆 chart - His                                       | togram                                                                                                    |     |     |
| Name: cha<br>Show PDF                               | rt ☐ Ignore ☑ Visible on upper ag                                                                                                    | ent | □   |
| Title:<br>Histogram:                                | Slab processing time                                                                                                    |     |     |
| PDF color:                                          | green CDF color:                                                                                                    | 1   | M   |
| CDF & mean                                          | Iline Width:         V         1           Image: Second Second Seco |     | _   |
| 🗣 Add histog                                        | ram data                                                                                                    |     |     |
| <ul> <li>Data update</li> <li>Appearance</li> </ul> |                                                                                                    |     |     |

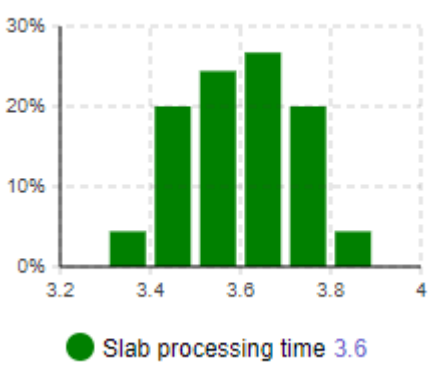

#### **Fig.5 Histogram Properties**

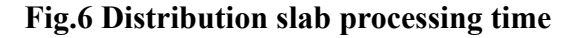

#### Third graph: Number of slabs produced

First, we create a bar chart and assign it to the name "Number of slabs produced" Then we set the value in the data to "LadleToSlab,count()" This will count the slabs at the sink because that is the total amount of steel slabs produced. The number of steel slabs produced is 15,373 and that is the amount reached when the max number of agents is reached.

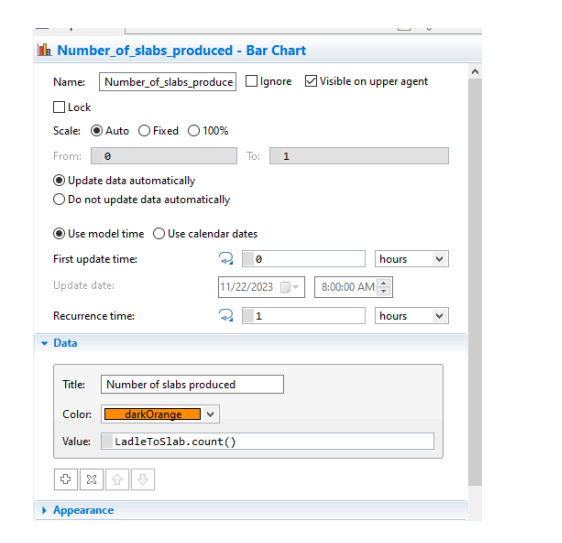

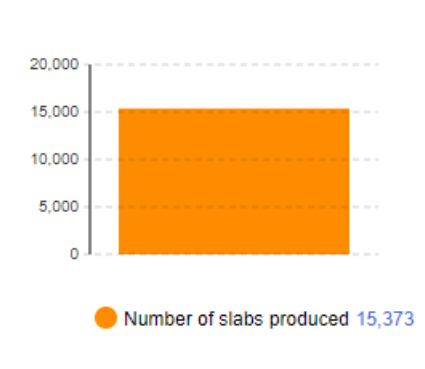

Fig .7 Bar chart properties

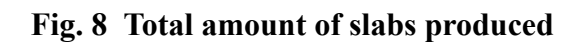

#### Fourth graph: Number of coils produced

we add another bar chart. This time we want to count the number of coils produced. Hence, we consider the sink "SlabToCoil" where the total amount of coil produced is collected. We use a count function to measure the total number of coils produced in this steel plant. We notice that the total amount is 15,364.

| La riopenes as                                                                                                    | 0                             |
|----------------------------------------------------------------------------------------------------|-------------------------------|
| և chart1 - Bar Chart                                                                                                    |                               |
| Name: chart1                                                                                                    | Ignore Visible on upper agent |
| Lock                                                                                                    |                               |
| Scale: ● Auto ○ Fixed ○ 1                                                                                                    | 100%                          |
| From: 0                                                                                                    | To: 1                         |
| Update data automatically Do not update data automat                                                                                                    | ically                        |
| ● Use model time ○ Use cale                                                                                                    | endar dates                   |
| First update time:                                                                                                    | Q 0 hours ∨                   |
| Update date:                                                                                                    | 11/22/2023 🔍 🛪 8:00:00 AM 🔹   |
| Recurrence time:                                                                                                    | A 1 hours V                   |
| ▼ Data                                                                                                    |                               |
| Title:     Number of coils pro       Color:     mediumOrchid       Value:     SlabToCoil.cou       Image: Image: Ima | duced<br>v<br>nt()            |

**Fig.9 Bar chart properties** 

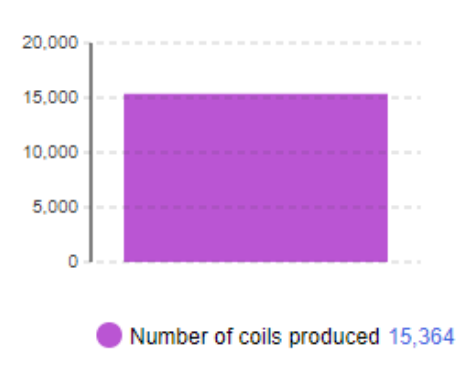

Fig.10 Bar Chart for total amount of coils produced

#### Fifth graph: Variations of products at the plant

The given flow chart in the assignment shows the total amount of products produced at the steel plant. However, it is still better to visualize them. Therefore, we added a bar chart and we added 5 products (HR,HRP,CRFH,CRFP,GIGA). Each has a different color to help distinguish between them, the values are different according to the product produced. Notice how at the beginning of the simulation, the amount of products produced is 0 since there is a process that needs to happen before it starts producing the products, but as they move from the conveyor, the products will start to show in the graph and the graph displays the following numbers.

| Properties 🛙                |          | <b>1</b> | - |   |
|-----------------------------|----------|----------|---|---|
| 🖢 chart2 - Bar Chart        |          |          |   |   |
| Recurrence time:            |          | hours    | ~ | ^ |
| + Data                      |          |          |   |   |
| Title: HR                   |          |          |   |   |
| Colon darkMagen             | ta 🗸 🗸   |          |   |   |
| Value: outputHR             |          |          |   |   |
| Title: HRP<br>Color: orange | <b>~</b> |          |   |   |
| Value: outputHRP            |          |          |   |   |
| Title: CRFH                 |          |          |   |   |
| Color: darkKhaki            | ¥        |          |   |   |
| Value: outputCRFF           | 1        |          |   |   |
| Title: CRFP                 |          |          |   |   |
| Color: mediumTurqu          | ioise] Y |          |   |   |
| Value: outputCRFF           | ,        |          |   |   |
| 0 2 0 0                     |          |          |   | ~ |
|                             |          |          | > |   |

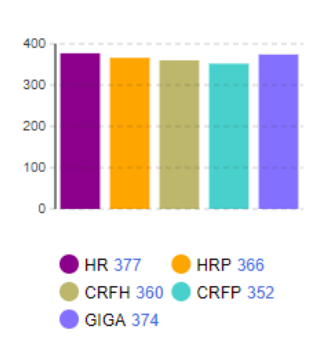

Fig.11 Bar Chart Properties

Fig.12 Different products at the plant

### Question 3 (Joelle)

To show the changes in different stages and highlight the different results from various processes, we included two statecharts in this model: one for the ladle and another for the coil.

### 1. Ladle state chart

To enhance the ladle diagram in our model, we introduced an oval shape at the top. This oval alternates between the colors blue, cyan, dodger blue and yellow Green, representing different phases the ladle undergoes. Our statechart outlines four main states: Delivery, Scrap, Molten Steel, and Post-Degassing, with transitions between these states initiated by specific messages.

The statechart starts in the Delivery state, moving to Scrap upon receiving the "delivering" message. This transition is programmed in the EAF\_1 and EAF\_2 blocks, where the function `send("delivering", agent)` is activated in the On Enter section. Similarly, the Molten Steel state is initiated by the "melting" message from the LadleFurnace\_1 and LadleFurnace\_2 blocks.

The final phase, Post-Degassing, is reached from the Molten Steel state through a transition triggered by the "degassing" message. This message is sent by the RH\_Plant block using the function `send("degassing", agent)` in its On Enter section.

To visually track these transitions, we implemented the `oval.setFillColor(Color)` function in the Entry and Exit actions of each state. This ensures the oval changes color corresponding to each state transition, vividly illustrating the progress through each step of the process.

|                                                    | Agent location (delay):             |
|----------------------------------------------------|-------------------------------------|
|                                                    | r Phondes / preemption              |
| Secondary timeMeasureStart CAC 1 LadiaGuerran 1    | * Advanced                          |
|                                                    | Customize resource choice:          |
| RH_Plant timeMeasureEnd                            | Resource selection:                 |
| <u>o</u>                                           | Queue: exit on timeout:             |
| ScrapInput1 timeMeasureStart1 EAF_2 LadleFurnace_2 | Queue: enable preemption:           |
|                                                    | Restore agent location on exit: 📑 🖂 |
|                                                    | Force statistics collection: $\neg$ |
|                                                    | * Actions                           |
|                                                    | On enter: send("delivering", agent) |
|                                                    | On seize unit:                      |
|                                                    | On enter delay:                     |
|                                                    | On at exit:                         |
|                                                    | On exit:                            |
|                                                    | On remove:                          |

Fig.13 EAF\_1 and EAF\_2 actions

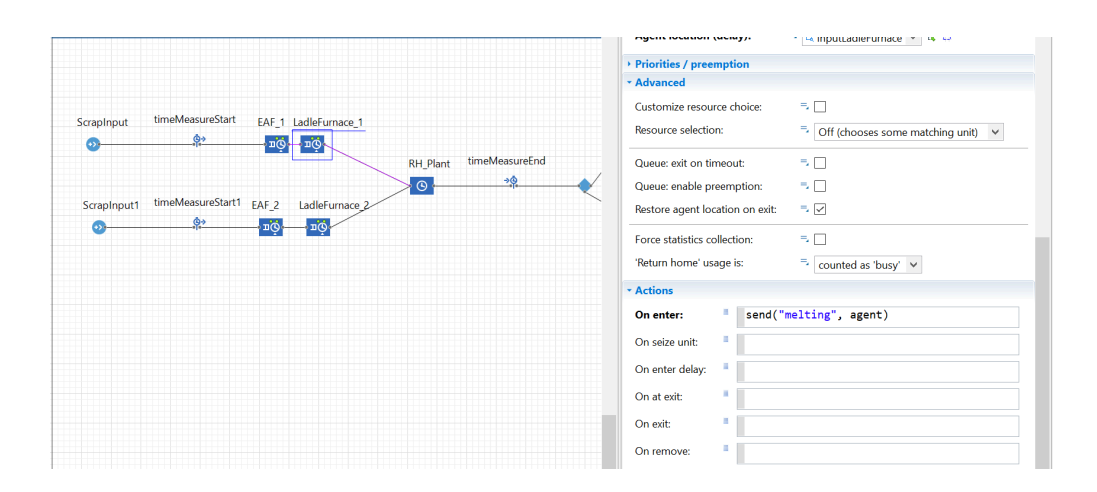

Fig.14 LadleFurnace\_1 action

|             |                   |                      |                         | Type:  Specified time Until stopDelay() is called Telay time: Triangular(4*ladlesWeight, 4, |
|-------------|-------------------|----------------------|-------------------------|---------------------------------------------------------------------------------------------|
| ScrapInput  | timeMeasureStart  | EAF_1 LadleFurnace_1 |                         | Maximum capacity: 🔍 🖂                                                                       |
| ••          | <u> </u>          |                      | RH Plant timeMeasureEnd | Agent location: 🗁 🔁 InputRH 💙 ঝ 🖽                                                           |
|             |                   | $\sim$               | <u>→ġ</u>               | * Advanced                                                                                  |
| ScrapInput1 | timeMeasureStart1 | EAF_2 LadleFurnace_2 |                         | Forced pushing:                                                                             |
| <u>.</u>    | <u>\$</u> *       |                      |                         | Restore agent location on exit: 📃 🗟                                                         |
|             |                   |                      |                         | Force statistics collection:                                                                |
|             |                   |                      |                         | * Actions                                                                                   |
|             |                   |                      |                         | On enter: send("degassing", agent)                                                          |
|             |                   |                      |                         | On at exit:                                                                                 |
|             |                   |                      |                         | On exit:                                                                                    |
|             |                   |                      |                         | On remove:                                                                                  |
|             |                   |                      |                         | - Advanced                                                                                  |

# Fig.15 RH\_Plant action

| <pre>&lt; transition -</pre> | Transition                  | stransition1 -   | Transition                   |
|------------------------------|-----------------------------|------------------|------------------------------|
| Name:                        | transition Show name Ignore | Name:            | transition1 Show name Ignore |
| Triggered by:                | Message v                   | Triggered by:    | Message 🗸                    |
| Message type:                | Object 🗸                    | Message type:    | Object 🗸                     |
| Fire transition:             | O Unconditionally           | Fire transition: |                              |
|                              | On particular message       |                  | On particular message        |
|                              | O If expression is true     |                  |                              |
| Message:                     | "delivering"                | Message:         | "melting"                    |
| message.                     |                             | Action:          |                              |
| Action:                      |                             |                  |                              |
| Guard                        |                             | Guard:           |                              |
| Guaru.                       |                             | Description      |                              |
| Description                  |                             |                  |                              |
| Description                  |                             |                  |                              |

# Fig 16+17 Transition

| transition -     | Transition                  |   |
|------------------|-----------------------------|---|
| Name:            | transition Show name Ignore | ^ |
| Triggered by:    | Message V                   |   |
| Message type:    | Object 🗸                    |   |
| Fire transition: | ○ Unconditionally           |   |
|                  | On particular message       |   |
|                  | ◯ If expression is true     |   |
| Message:         | "delivering"                |   |
| Action:          |                             |   |
| Guard:           |                             |   |
| Description      |                             |   |

| Name:            | transition2 Show name Ignore              |
|------------------|-------------------------------------------|
| Triggered by:    | Message V                                 |
| Message type:    | Object 🗸                                  |
| Fire transition: | O Unconditionally                         |
|                  | <ul> <li>On particular message</li> </ul> |
|                  | ○ If expression is true                   |
| Message:         | "degassing"                               |
| Action:          |                                           |
| Guard:           |                                           |

# Fig 17+18 Transitions

|               |                           | _ |
|---------------|---------------------------|---|
| Delivery -    | State                     |   |
| Name:         | Delivery Show name Ignore | ^ |
| Fill color:   | blue 🗸                    |   |
| Entry action: | oval.setFillColor(blue)   |   |
| Exit action:  | oval.setFillColor(blue)   |   |
| • Description |                           |   |
|               |                           |   |

#### Fig.19 Example of State

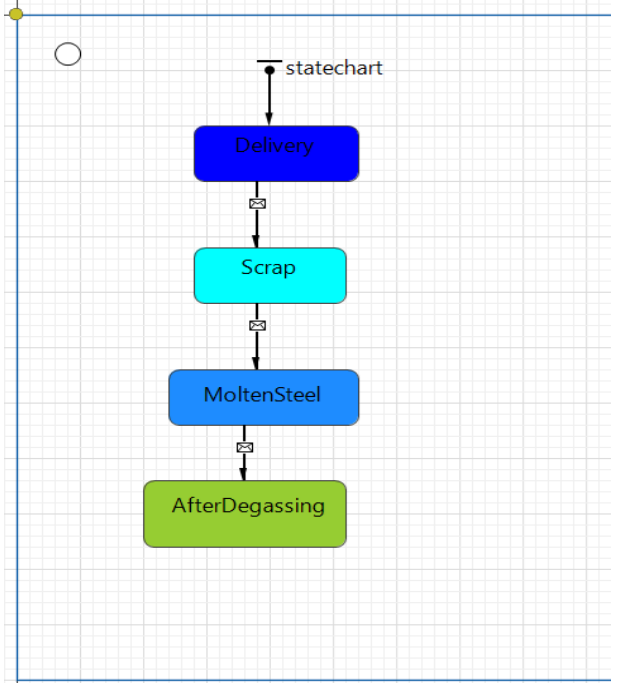

Fig.20 state chart

### 2. Coil state chart

Here, we are adding colors to the 3D boxes in our model using a statechart with 6 states and 5 transitions. These transitions are activated by 'String' type messages, set up so that the Fire transition responds to specific messages. The statechart begins at the "Coils" state and includes two transitions activated by messages, leading to either the HR or HRP states. The transition between "Coils" and "HR" is a message and in particular message "HR", As for the transition between "Coils" and "HRP" it is also a message and in particular message "HRP". As for the main chart I put "send("HR", agent)" on enter action in storingDelay. We added "send("HRP", agent)" on enter action in PLTCM. From HRP, transitions lead to either GIGA or CRFH states. For the transition between HRP and GIGA it is a message with one particular message "GIGA" and the same logic for the transition between HRP and CRFH

with the message being "CRFH". As for the main chart I put "send("GIGA", agent)" on enter action in CAL and I added "send("CRFH", agent)" on enter action in BAF. The final transition moves from CRFH to CRFP with a message transition of "CRFP" and "send("CRFP", agent)" as an on enter action in SPM.

The statechart uses colors like powderBlue,mediumPurple,orchid,salmon,lightGrey and yellowGreen. We apply these colors using the `shapeBox.setFillColor(Color)` function in each state's Entry action. This setup ensures that the box colors change dynamically, reflecting the current process stage of the steel and differentiating various outputs by color.

| <pre>&lt; transition -</pre> | Transition                  |   |
|------------------------------|-----------------------------|---|
| Name:                        | transition Show name Ignore | ^ |
| Triggered by:                | Message V                   |   |
| Message type:                | Object 🗸                    |   |
| Fire transition:             | ○ Unconditionally           |   |
|                              | On particular message       |   |
|                              | ◯ If expression is true     |   |
| Message:                     | "HR"                        |   |
| Action:                      |                             |   |
| Guard:                       |                             |   |
| • Description                |                             |   |

#### **Fig.21 Transition example**

| SPM - Service Send seized resources:   |
|----------------------------------------|
| Agent location (queue):                |
| Agent location (delay):                |
| Priorities / presention                |
| * Advanced                             |
| Customize resource choice:             |
| Resource selection:                    |
| Queue: exit on timeout:                |
| Queue: enable preemption:              |
| Restore agent location on exit: $\neg$ |
| Force statistics collection:           |
| * Actions                              |
| On enter: send("CRFP", agent)          |
| On seize unit:                         |
| On enter delay:                        |
| On at exit:                            |
| On exit:                               |
| On remove:                             |
|                                        |
| 9 BAF - Delay                          |
| Name: BAF Show name Ignore             |
| Type: 🗮 🖲 Specified time               |
| O Until stopDelay() is called          |
| Delay time: d triangular(42,47,55)     |
| Capacity: 3 23                         |
| Maximum capacity: 📑 🗌                  |
| Agent location: 📑 🔁 BAFCoils 💙 🕏 🛱     |
| * Advanced                             |
| Forced pushing:                        |
| Restore agent location on exit: 📑 🖂    |
| Force statistics collection:           |
| - Actions                              |
| On enter: send("CRFH", agent)          |
| On at exit:                            |
| On exit:                               |
|                                        |

| P CAL - Service<br>Send seized resources:                                                                                                    |                                                                                                    |
|----------------------------------------------------------------------------------------------------|----------------------------------------------------------------------------------------------------|
| Serve select resources.                                                                                                    | 311                                                                                                    |
| A                                                                                                    |                                                                                                    |
| Agent location (queue):                                                                                                    | → La InputPLTCSM → La                                                                                                    |
| Agent location (delay):                                                                                                    | T InputCAL V 15 D                                                                                                    |
| Priorities / preemption                                                                                                    |                                                                                                    |
| Advanced                                                                                                    | = □                                                                                                    |
| Resource selection:                                                                                                    |                                                                                                    |
| Resource selection:                                                                                                    | Nearest to the agent                                                                                                    |
| Queue: exit on timeout:                                                                                                    | =,                                                                                                    |
| Queue: enable preemption:                                                                                                    | =, []                                                                                                    |
| Restore agent location on exit:                                                                                                    | =, 🗸                                                                                                    |
| Force statistics collection:                                                                                                    | =, 🗌                                                                                                    |
| Actions                                                                                                    |                                                                                                    |
| On enter: send(                                                                                                    | "GIGA", agent)                                                                                                    |
| On seize unit:                                                                                                    |                                                                                                    |
| On enter delay:                                                                                                    |                                                                                                    |
| On at exit:                                                                                                    |                                                                                                    |
| On exit:                                                                                                    |                                                                                                    |
| On remove:                                                                                                    |                                                                                                    |
|                                                                                                    |                                                                                                    |
| PLTCM - Service Send seized resources: → □                                                                                                    |                                                                                                    |
| Agent location (queue):                                                                                                    | = 🔁 path7 🗸 🛱                                                                                                    |
| Agent location (delay):                                                                                                    | 👎 🔁 InputPLTCSM \vee 🏗 🗯                                                                                                    |
| Priorities / preemption                                                                                                    |                                                                                                    |
| * Advanced                                                                                                    |                                                                                                    |
| Customize resource choice:                                                                                                    | 5 □                                                                                                    |
|                                                                                                    |                                                                                                    |
| Resource selection:                                                                                                    | □ = Off (chooses some matching unit) ∨                                                                                                    |
| Resource selection:<br>Queue: exit on timeout:                                                                                                    | □<br>□ Off (chooses some matching unit) v<br>=, □                                                                                                    |
| Resource selection:<br>Queue: exit on timeout:<br>Queue: enable preemption:                                                                                                    | Image: Control of the second second secon                   |
| Resource selection:<br>Queue: exit on timeout:<br>Queue: enable preemption:<br>Restore agent location on exit:                                                                                                    | Image: Contract of the system       Image: Contract of the system       Image: Contract of the system <td< td=""></td<>                                                                                                    |
| Resource selection:<br>Queue: exit on timeout:<br>Queue: enable preemption:<br>Restore agent location on exit:<br>Force statistics collection:                                                                                                    | -     Off (chooses some matching unit)       -     -       -     -       -     -       -     -       -     -       -     -       -     -       -     -       -     -       -     -       -     -                                                                                                    |
| Resource selection:<br>Queue: exit on timeout:<br>Queue: enable preemption:<br>Restore agent location on exit:<br>Force statistics collection:<br>Actions                                                                                                    | Image: symplectic condition     Image: symplectic condition       Image: symplectic condition     Image: symplectic condition       Image: symplectic conditic conditic conditicon     Image: symplectic conditicon<                                                                                                    |
| Resource selection:<br>Queue: exit on timeout:<br>Queue: enable preemption:<br>Restore agent location on exit:<br>Force statistics collection:<br>Actions<br>On enter: send(                                                                                                    | Image: symbol of the symbol of the symbol                   |
| Resource selection:<br>Queue: exit on timeout:<br>Queue: enable preemption:<br>Restore agent location on exit:<br>Force statistics collection:<br>Actions<br>On enter:<br>Send(<br>On seize unit:                                                                                                    | <pre>F Off (chooses some matching unit) V F. F. F. F. F. F. F. F. F. F. F. F. F.</pre>                                                                                                    |
| Resource selection:<br>Queue: exit on timeout:<br>Queue: enable preemption:<br>Restore agent location on exit:<br>Force statistics collection:<br>Actions<br>On enter:<br>Send(<br>On seize unit:<br>On enter delay:                                                                                                    | <pre>     Off (chooses some matching unit)      Off (chooses some matching unit)     Off (chooses some matching unit)</pre> |
| Resource selection:         Queue: exit on timeout:         Queue: enable preemption:         Restore agent location on exit:         Force statistics collection:         • Actions         On enter: <ul> <li>send(</li> <li>On seize unit:</li> <li>on enter delay:</li> <li>on at exit:</li> <li>interval</li> </ul>                                                                                                    | <pre></pre>                                                                                                    |
| Resource selection:         Queue: exit on timeout:         Queue: enable preemption:         Restore agent location on exit:         Force statistics collection:         • Actions         On enter: <ul> <li>send(</li> <li>On exit:</li> <li>On at exit:</li> <li>On exit:</li> <li>Image: Collection:</li> </ul>                                                                                                    | <pre></pre>                                                                                                    |
| Resource selection:         Queue: exit on timeout:         Queue: enable preemption:         Restore agent location on exit:         Force statistics collection:         • Actions         On enter: <ul> <li>send(</li> <li>on exit:</li> <li>on at exit:</li> <li>on exit:</li> <li>on exit:</li> </ul> | <pre></pre>                                                                                                    |

|                                | ۱                                  |
|--------------------------------|------------------------------------|
| <sup>©</sup> storingDe         | lay - Delay                        |
| Name:                          | storingDelay Show name Ignore      |
| Type:                          | Specified time                     |
|                                | ◯ Until stopDelay() is called      |
| Delay time:                    | → triangular( 0.5, 1, 1.5) hours ∨ |
| Maximum ca                     | apacity: 🗦 🔽                       |
| Agent locati                   | on: 📑 🔁 receivingNode 💙 🎀 😂        |
| <ul> <li>Advanced</li> </ul>   |                                    |
| Forced pushi                   | ng: =, 🗌                           |
| Restore agent                  | t location on exit: 📃 🔽            |
| Force statistic                | es collection: 🔍 🗌                 |
| Actions                        |                                    |
| On enter:                      | <pre>send("HR", agent)</pre>       |
| On at exit:                    |                                    |
| On exit:                       |                                    |
| On remove:                     |                                    |
| <ul> <li>Advanced</li> </ul>   |                                    |
| Agent type:                    | ≂ <mark>e</mark> coil ∽            |
| <ul> <li>Single age</li> </ul> | ent 🔿 Population of agents         |
| Model/library                  | Process Modeling Library (change)  |
| Visible:                       | ves                                |
| Visible on                     | upper agent                        |
| You have a second              |                                    |

## Figs.22 till Figs 26 are all on enter actions

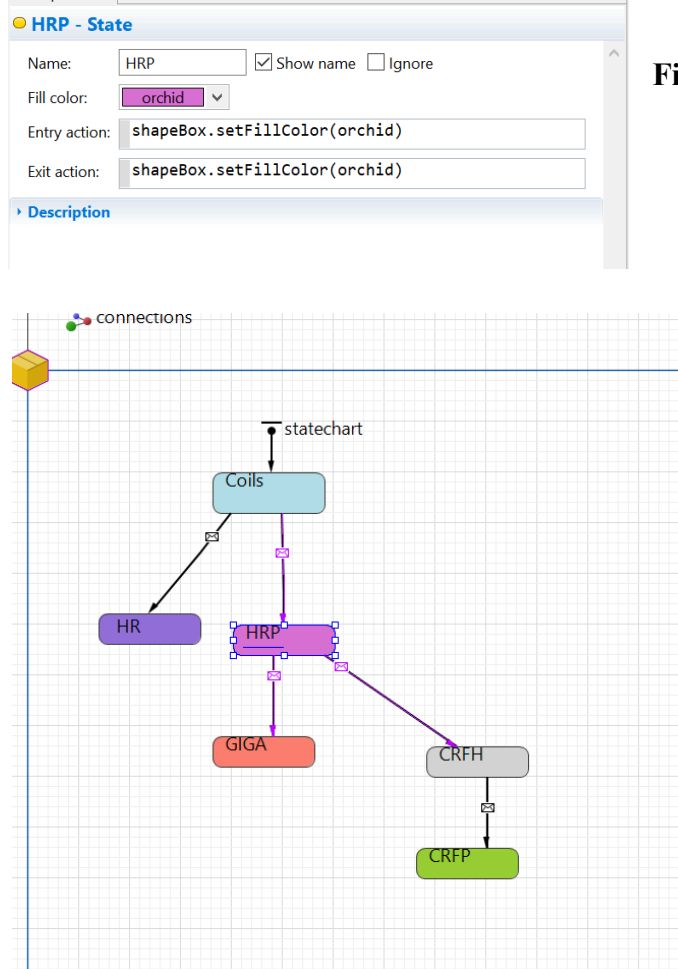

Fig.27 HRP state example

Fig.28 State charts